Azərbaycan Respublikası Nazirlər Kabinetinin 2016-cı il 14 mart tarixli 124 nömrəli Qərarı ilə təsdiq edilmiş "Əmək miqrasiyası kvotasının müəyyən edilməsi Qaydası"nın tələblərinə uyğun olaraq növbəti il üçün əcnəbi işçi qüvvəsinə tələbat haqqında proqnoz-məlumatın Məşğulluq Təsnifatı üzrə peşələr göstərilməklə doldurulması və Azərbaycan Respublikası Dövlət Miqrasiya Xidmətinə təqdim edilməsi ardıcıllığına dair

### İstiqamətləndirici

Növbəti il üçün əcnəbi işçi qüvvəsinə tələbat haqqında proqnoz-məlumat forması Məşğulluq Təsnifatı üzrə peşələr göstərilməklə aşağıdakı ardıcılığla doldurulur.

### I. Elektron xidmətdən istifadə üzrə:

1. Azərbaycan Respublikası Dövlət Miqrasiya Xidmətinin rəsmi internet səhifəsindəki (<u>www.migration.gov.az</u>) "Elektron xidmətlər" bölməsini seçərək oradan "Əcnəbi işçi qüvvəsinə tələbat haqqında proqnoz-məlumatı" elektron xidmətinə daxil olun.

| ƏCNƏBİLƏRİN VƏ VƏTƏNDAŞLIĞI<br>Olmayan şəxslərin Azərbaycan<br>Respublikasında olduğu yer üzrə<br>Qeydiyyata Alinması                                                                                                    | ƏCNƏBİLƏRİN VƏ VƏTƏNDAŞLIĞI<br>OLMAYAN ŞƏXSLƏRİN AZƏRBAYCAN<br>RESPUBLİKASINDA MÜVƏDQƏTİ OLMA<br>MÜDDƏTİNİN UZADILMASI                                                                                                    | əcnəbilərin və vətəndaşlığı<br>olmayan şəxslərin şəxsiyyətini<br>təsdiq edən şənədlərdəki<br>Məlumatlar dəyişdikdə, müvəqqəti<br>olma Müddətinin üzadılması barədə<br>qərari itirildikdə müvəqqəti olma<br>Müddətinin uzadılması barədə<br>qərarin yenidən verilməsi                                                                               |
|----------------------------------------------------------------------------------------------------|----------------------------------------------------------------------------------------------------|----------------------------------------------------------------------------------------------------|
| ƏCNƏBİLƏRƏ VƏ VƏTƏNDAŞLIĞI<br>OLMAYAN ŞƏXSLƏRƏ AZƏRBAYCAN<br>RESPUBLİKASININ ƏRAZİSİNDƏ<br>MÜVƏQQƏTİ YAŞAMAQ ÜÇÜN İCAZƏNİN<br>VERİLMƏSİ (MÜDDƏTİNİN UZADILMASI)                                                                                             | ƏCNƏƏLƏRİN VƏ VƏTƏNDAŞLIĞI<br>OLMAYAN ŞƏXSLƏRİN ŞƏXSİYYƏTİNİ<br>TƏSDİQ EDƏN SƏNƏDLƏRDƏKİ<br>MƏLLIMATLAR DƏYİŞDİKDƏ, MÜVƏQQƏTİ<br>YAŞAMAQ ÜÇÜN İCAZƏ VƏSİQƏLƏRİ<br>İTİRİLDİKDƏ VƏ YA KORLANDIQDA<br>MÜVƏQQƏTİ YAŞAMAQ ÜÇÜN İCAZƏ<br>VƏSİQƏLƏRİNİN YENİDƏN VERILMƏSİ | əcnəbilərə və vətəndaşlığı<br>Olmayan şəxslərə azərbaycan<br>Respublikasının ərazisində daimi<br>Yaşamaq üçün icazənin verilməsi<br>(Müddətinin uzadılması)                                                                                                    |
| ƏCNƏBİLƏRİN VƏ VƏTƏNDAŞLIĞI<br>OLMAYAN ŞƏXSLƏRİN ŞƏXSİYYƏTİNİ<br>TƏSDİQ EDƏN SƏNƏDLƏRDƏKİ<br>MƏLLIMATLAR DƏYİŞDİKDƏ, DAİMİ<br>YAŞAMAQ ÜÇÜN İCAZƏ VƏSİQƏLƏRİ<br>İTTRILDİKDƏ VƏ YA KORLANDIQDA DAİMİ<br>YAŞAMAQ ÜÇÜN İCAZƏ VƏSİQƏLƏRİNİN<br>YENİDƏN VERILMƏSİ | ƏCNƏBİLƏRƏ VƏ VƏTƏNDAŞLIĞI<br>OLMAYAN ŞƏXSLƏRƏ AZƏRBAYCAN<br>RESPUBLİKASI ƏRAZİSİNDƏ HAQQI<br>ÖDƏNİLƏN ƏMƏK FƏALIYYƏTİ İLƏ<br>MƏŞGUL OLMALARI ÜÇÜN İŞ İCAZƏSİNİN<br>VERİLMƏSİ                                                                                      | əcnəbilərə və vətəndaşlığı<br>olmayan şəxslərə azərbaycan<br>Respublikası ərazisində haqqı<br>odənilən əmək fəaliyyəti ilə<br>Məşğul olmaları üçün iş icazəsinin<br>Müddətinin uzadılması                                                                                                    |
| ƏCNƏBİ VƏ VƏTƏNDAŞLIĞI OLMAYAN<br>ŞƏXS EYNİ İŞƏGÖTÜRƏNİN YANINDA<br>BAŞQA İŞƏ KEÇIRİLDİKDƏ ONUN ÜÇÜN<br>YENİ İŞ ICAZƏSINİN ALINMASI                                                                                                    | HÜQUQİ ŞƏXSİN YENİDƏN TƏŞKİLİ<br>(BİRLƏŞMƏ, QOŞULMA, BÖLÜNMƏ,<br>AYRILMA, ÇEVRİLMƏ) ZAMANI ƏCNƏBİ VƏ<br>VƏTƏNDAŞLIĞI OLMAYAN ŞƏXS ÜÇÜN<br>YENİ İŞ İCAZƏSİNİN ALINMASI                                                                                              | ƏCNƏBİLƏRƏ VƏ VƏTƏNDAŞLIĞI<br>OLMAYAN ŞƏXSLƏRƏ VERILMİŞ İŞ<br>İCAZƏSINİN YENİDƏN<br>RƏSMİLƏŞDIRİLMƏSİ VƏ YA LƏĞV<br>EDILMƏSİ                                                                                                    |
| MIQRASİYA SAHƏSİ İLƏ BAĞLI DÖVLƏT<br>RÜSLIMLARININ VƏ CƏRİMƏLƏRİN<br>ELEKTRON ÖDƏNİLMƏSİ                                                                                                    | MİQRASİYA SAHƏSİ İLƏ BAĞLI DÖVLƏT<br>RÜSUMLARININ VƏ CƏRİMƏLƏRİN<br>ÖDƏNİŞİ ÜZRƏ AXTARIŞ                                                                                                    | dövlət miqrasiya xidmətinə<br>Göndərilmiş müraciətlərin<br>İzlənilməsi                                                                                                    |
| ELEKTRON ARAYIŞLAR                                                                                                    | ƏCNƏBİLƏRİN VƏ VƏTƏNDAŞLIĞI<br>OLMAYAN ŞƏXSLƏRİN OLDUĞU YER ÜZRƏ<br>QEYDİYYAT MƏLUMANTLARININ<br>YOXLANILMASI                                                                                                    | AZƏRBAYCAN RESPUBLIKASININ DÖVLƏT<br>MORASIYA XIDMƏTİ TƏRƏFİNDƏN BAXLAN<br>İNZİBATİ XƏTALAR HAQOMDA İŞLƏR ÜZRƏ<br>İNZİBATİ XƏTA TÖRƏTMİŞ ƏCNƏBİLƏRİN VƏ<br>VƏTƏNDAŞLIĞI OLMAYAN ŞƏKSLƏRİN<br>AZƏRBAYCAN RESPUBLIKASINDAN GETMƏBİNIN<br>VƏ YAAZƏRBAYCAN RESPUBLIKASINA<br>GELMƏSİNİN MÖYƏQOQƏTİ<br>MƏHDUDLAŞDIRILMASİ BARƏDƏ MƏLUMATIN<br>VERILMƏSİ |
| AZƏRBAYCAN RESPUBLİKASI<br>VƏTƏNDAŞLIĞININ ƏLDƏ EDİLMƏSİ                                                                                                    | AZƏRBAYCAN RESPUBLİKASI<br>VƏTƏNDAŞLIĞININ BƏRPA EDİLMƏSİ                                                                                                    | AZƏRBAYCAN RESPUBLİKASI<br>VƏTƏNDAŞININ AZƏRBAYCAN<br>RESPUBLİKASI VƏTƏNDAŞLIĞINDAN<br>ÇDMASI                                                                                                    |
| XARİCİ DÖVLƏTİN VƏTƏNDAŞLIĞINI<br>QƏBUL ETMİŞ AZƏRBAYCAN<br>RESPUBLİKASI VƏTƏNDAŞI TƏRƏFİNDƏN<br>BU BARƏDƏ MƏLUMATIN VERİLMƏSİ                                                                                                    | ŞƏXSİN AZƏRBAYCAN RESPUBLİKASININ<br>VƏTƏNDAŞLIĞINA MƏNŞUBİYYƏTİNİN<br>MÜƏYYƏNLƏŞDİRİLMƏSİ                                                                                                    | MİQRASİYA ORQANLARINA QULLUĞA<br>QƏBULLA BAĞLI MÜSABİQƏDƏ İŞTIRAK<br>ÜÇÜN NAMİZƏDİN QEYDƏ ALINMASI                                                                                                    |
| BAŞQA ÖLKƏDƏ YAŞAYIŞ YERİ SEÇMİŞ<br>AZƏRBAYCAN RESPUBLIKASI<br>VƏTƏNDAŞININ YAŞAYIŞ YERİ ÜZRƏ<br>QEYDİYYATDAN ÇIXARILMASI                                                                                                    | ƏCNƏBİ İŞÇİ QÜVVƏSİNƏ TƏLƏBAT<br>HAQQINDA PROQNOZ-MƏLLIMAT                                                                                                    | AZƏRBAYCAN RESPUBLİKASININ DÖVLƏT<br>MIQRASİYA XİDMƏTINDƏ GÖSTƏRILƏN<br>XİDMƏTLƏRDƏN İSTİFADƏ MƏQSƏDİ İLƏ<br>ONLAYN NÖVBƏNİN TUTULMASI                                                                                                    |

2. Proqnoz-məlumat işəgötürən tərəfindən Asan imza və Elektron imzadan (Sima Token) istifadə edilməklə təqdim olunur.

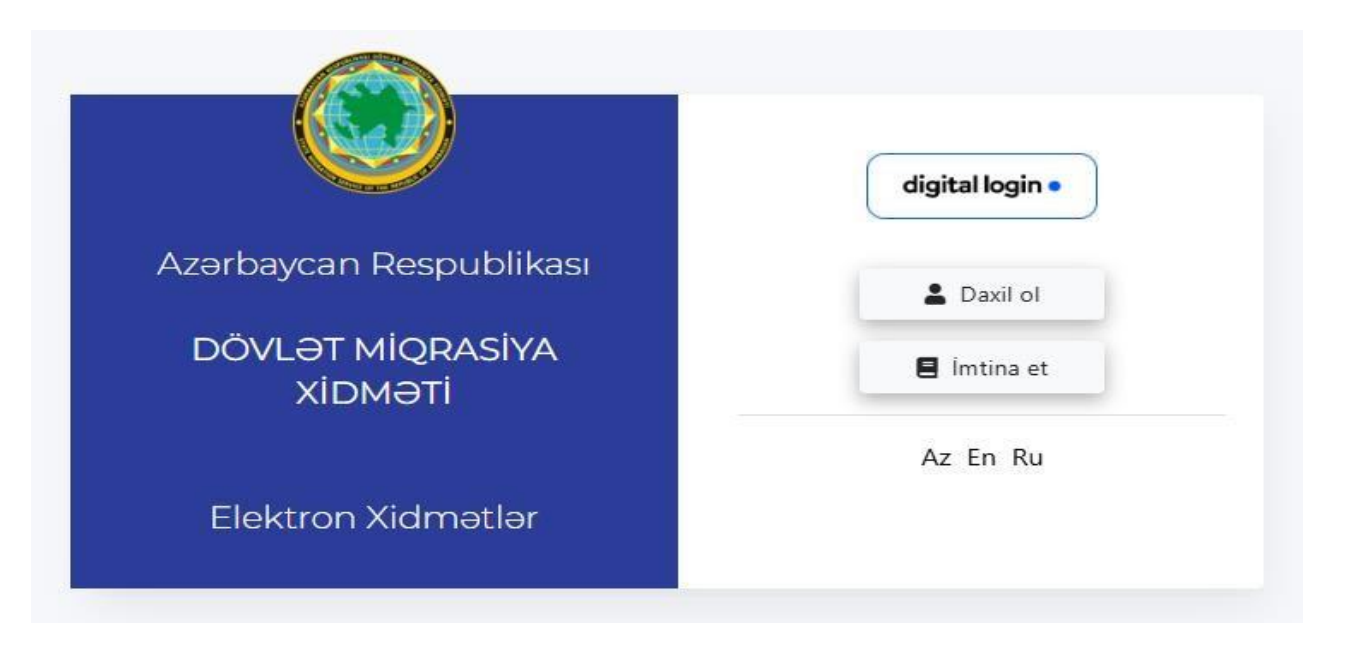

3. Asan imza və ya Elektron imzanı (Sima Token) seçin.

|      | loğin                                                                                               |                      |
|------|----------------------------------------------------------------------------------------------------|----------------------|
| D    | Dövlət Miqrasiya Xidməti Elektron Xidmətlər Sistemi s<br>üçün Digital Login-dən istifadə edirsiniz. | isteminə daxil olmad |
| SiMA | SİMA Rəqəmsal İmza ilə                                                                              | (i)                  |
|      | Asan İmza ilə                                                                                       | ()                   |
| SIMA | SİMA Token (Elektron İmza) ilə                                                                      | <u>(</u>             |
| 8    | İdentifikasiya nömrəsi ilə                                                                          | ()                   |
|      |                                                                                                    |                      |

4. Elektron poçt ünvanınızı daxil edin və ora gələn məlumatı təsdiq edin.

|                             | digital login •                                                                                                   |
|-----------------------------|----------------------------------------------------------------------------------------------------|
| Azərbaycan Respublikası     | E-poçt                                                                                                    |
| DÖVLƏT MİQRASİYA<br>XIDMƏTİ | 💄 Daxil ol 🛛 🗏 İmtina et                                                                                          |
| Elektron Xidmətlər          | Hörmətli istifadəçi, Elektron xidmətlər<br>portalında istifadə üçün elektron poçt<br>ünvanınızı qeyd etməlisiniz! |
|                             | Az En Ru                                                                                                    |

5. Daha sonra yenidən "Əcnəbi işçi qüvvəsinə tələbat haqqında proqnoz-məlumatı" elektron xidmətinə daxil olun.

| ƏCNƏBİLƏRİN VƏ VƏTƏNDAŞLIĞI<br>Olmayan şəxsi ərin Azərbaycan<br>Respublikasında olduğu yer üzrə<br>Qeydiyyata Aliniması                                                                                                    | əcnəbilərin və vətəndaşlığı<br>Olmayan şəxslərin Azərbaycan<br>Respublikasında Müvəqqəti olma<br>Müddətinin uzadılması                                                                                                    | ƏCNƏBİLƏRİN VƏ VƏTƏNDAŞLIĞI<br>OLMAYAN ŞƏXSLƏRİN ŞƏXSİYYƏTİNİ<br>TƏSDİQ EDƏN SƏNƏDLƏRDƏKİ<br>MƏLUMATLAR DƏYİŞDİKDƏ, MÜVƏQQƏTİ<br>OLLMA MÜDDƏTİNİN UZADILMASI BARƏDƏ<br>QƏRARI İTIRİLDİKDƏ MÜVƏQQƏTİ OLMA<br>MÜDDƏTİNİN UZADILMASI BARƏDƏ<br>QƏRARIN YENİDƏN VERİLMƏSİ                                                                               |
|----------------------------------------------------------------------------------------------------|----------------------------------------------------------------------------------------------------|----------------------------------------------------------------------------------------------------|
| ƏCNƏBİLƏRƏ VƏ VƏTƏNDAŞLIĞI<br>OLMAYAN ŞƏXSLƏRƏ AZƏRBAYCAN<br>RESPUBLİKASININ ƏRAZİSİNDƏ<br>MÖVƏQQƏTİ YAŞAMAQ ÜÇÜN İCAZƏNİN<br>VERİLMƏSİ (MÜDDƏTİNİN UZADILMASI)                                                                                             | ƏCNƏBİLƏRİN VƏ VƏTƏNDAŞLIĞI<br>OLMAYAN ŞƏXSLƏRİN ŞƏXSİYYƏTİNİ<br>TƏSDİQ EDƏN SƏNƏDLƏRDƏKİ<br>MƏLUMATLAR DƏYİŞDİKDƏ, MÜVƏQQƏTİ<br>YAŞAMAQ ÜÇÜN İCAZƏ VƏSİQƏLƏRİ<br>İTİRİLDİKDƏ VƏ YA KORLANDIQDA<br>MÜVƏQQƏTİ YAŞAMAQ ÜÇÜN İCAZƏ<br>VƏSİQƏLƏRİNİN YENİDƏN VERİLMƏSİ | əcnəbilərə və vətəndaşlığı<br>Olmayan şəxslərə Azərbaycan<br>Respublikasının ərazisində daimi<br>Yaşamad üçün icazənin verilməsi<br>(Müddəətinin uzadılması)                                                                                                    |
| əcnəsilərin və vətəndaşlığı<br>olmayan şəxslərin şəxsiyyətini<br>təsdiq edən sənədlərdəki<br>Məllimatlar dəyişdikdə, dalmı<br>yaşamaq üçün icazə vəsiqələri<br>tirkildikdə və ya korlandıqda dalmı<br>yaşamaq üçün icazə vəsiqələrinin<br>yenidən verilməsi | ƏCNƏBİLƏRƏ VƏ VƏTƏNDAŞLIĞI<br>OLMAYAN ŞƏXSLƏRƏ AZƏRBAYCAN<br>RESPUBLİKASI ƏRAZİSİNDƏ HAQQI<br>ÖDƏNİLƏN ƏMƏK FƏALİYYƏTİ İLƏ<br>MƏŞĞUL OLMALARI ÜÇÜN İŞ İCAZƏSİNİN<br>VERİLMƏSİ                                                                                      | ƏCNƏBİLƏRƏ VƏ VƏTƏNDAŞLIĞI<br>OLMAYAN ŞƏXSLƏRƏ AZƏRBAYCAN<br>RESPUBLİKASI ƏRAZİSİNDƏ HAQQI<br>ODƏNİLƏN ƏMƏK FƏALİYYƏTTİ ILƏ<br>MƏŞĞUL OLMALARI ÜÇÜN İŞİ ICAZƏSİNİN<br>MÜDDƏTİNİN UZADILMASI                                                                                                    |
| ƏCNƏBİ VƏ VƏTƏNDAŞLIĞI OLMAYAN<br>ŞƏXS EVNİ İŞƏGÖTÜRƏNİN YANINDA<br>BAŞQA İŞƏ KEÇİRİLDİKDƏ ONUN ÜÇÜN<br>YENİ İŞ İCAZƏSİNİN ALINMASI                                                                                                    | HÜQUQİ ŞƏXSİN YENİDƏN TƏŞKİLİ<br>(BİRLƏŞMƏ, QOŞULMA, BÖLÜNMƏ,<br>AYRILMA, ÇEVRİLMƏ) ZAMANI ƏCNƏBİ VƏ<br>VƏTƏNDAŞILĞI OLMAYAN ŞƏXS ÜÇÜN<br>YENİ İŞ İCAZƏSİNİN ALINMASI                                                                                              | ƏCNƏBİLƏRƏ VƏ VƏTƏNDAŞLIĞI<br>OLMAYAN ŞƏXSLƏRƏ VERİLMİŞ İŞ<br>İCAZƏSİNİN YENİDƏN<br>RƏSMİLƏŞDİRİLMƏSİ VƏ YA LƏĞV<br>EDİLMƏSİ                                                                                                    |
| MİQRASİYA SAHƏSİ İLƏ BAĞLI DÖVLƏT<br>RÜSUMLARININ VƏ CƏRİMƏLƏRİN<br>ELEKTRON ÖDƏNİLMƏSİ                                                                                                    | MİQRASİYA SAHƏSİ İLƏ BAĞLI DÖVLƏT<br>RÜSUMLARININ VƏ CƏRİMƏLƏRİN<br>ÖDƏNİŞİ ÜZRƏ AXTARIŞ                                                                                                    | DÖVLƏT MİQRASIYA XİDMƏTİNƏ<br>GÖNDƏRLIMİŞ MÜRACİƏTLƏRİN<br>İZLƏNILMƏSİ                                                                                                    |
| ELEKTRON ARAYIŞLAR                                                                                                    | ƏCNƏBİLƏRİN VƏ VƏTƏNDAŞLIĞI<br>OLMAYAN ŞƏXSLƏRİN OLDUĞU YER ÜZRƏ<br>QEYDİYYAT MƏLUMATLARININ<br>YOXLANILMASI                                                                                                    | AZERBAYCAN RESPUBLIKASININ DÖVLƏT<br>MIQRASIYA XİDMƏTİ TƏRƏFİNDƏN BAXILAN<br>İNZIBATI XƏTALAR HAQQINDA İŞLƏR QZHƏ<br>İNZIBATI XƏT TORƏTINƏ GENƏBLƏRİN VƏ<br>VƏTƏNDAŞLIĞI OLMAYAN ŞƏKSLƏRİN<br>AZƏRBAYCAN RESPUBLIKASINDAN GETMƏSININ<br>VƏ YALƏZƏRBAYCAN RESPUBLIKASINA<br>GƏLMƏSİNİN MÖVƏDQƏTİ<br>MƏHQUDLAŞQIRILMASI BARƏDƏ MƏLUMATIN<br>VƏRILMƏSİ |
| Azərbaycan respublikası<br>Vətəndaşlığının əldə edilməsi                                                                                                    | AZƏRBAYCAN RESPUBLİKASI<br>VƏTƏNDAŞLIĞININ BƏRPA EDILMƏSI                                                                                                    | AZƏRBAYCAN RESPUBLİKASI<br>VƏTƏNDAŞININ AZƏRBAYCAN<br>RESPUBLİKASI VƏTƏNDAŞLIĞINDAN<br>ÇDMASI                                                                                                    |
| XARİCİ DÖVLƏTİN VƏTƏNDAŞLIĞINI<br>QƏBLL ETMİŞ AZƏRBAYCAN<br>RESPUBLİKASI VƏTƏNDAŞI TƏRƏFİNDƏN<br>BU BARƏDƏ MƏLUMATIN VERILMƏSİ                                                                                                    | şəxsin Azərbaycan Respublikasının<br>Vətəndaşlığına Mənsubiyyətinin<br>Müəyyənləşdirilməsi                                                                                                    | MİQRASİYA ORQANLARINA QULLUĞA<br>QƏBULLA BAĞLI MÜSABİQƏDƏ İŞTİRAK<br>ÜÇÜN NAMİZƏDİN QEYDƏ ALINMASI                                                                                                    |
| BAŞQA ÖLKƏDƏ YAŞAYIŞ YERİ SEÇMİŞ<br>AZƏRBAYCAN RESPUBLIKASI<br>VƏTƏNDAŞININ YAŞAYIŞ YERİ ÜZRƏ<br>QEYDIYYATDAN ÇIXARILMASI                                                                                                    | ƏCNƏBİ İŞÇİ QÜVVƏSİNƏ TƏLƏBAT<br>HAQQINDA PROQNOZ-MƏLUMAT                                                                                                    | AZƏRBAYCAN RESPUBLİKASININ DÖVLƏT<br>MIQRASİYA XİDMƏTINDƏ GÖSTƏRİLƏN<br>XİDMƏTLƏRDƏN İSTIFADƏ MƏQSƏDİ İLƏ<br>ONLAYN NÖVBƏNİN TUTULMASI                                                                                                    |

### 6. "Fiziki şəxs" və ya "Hüquqi şəxs" xanalarından birini seçib VÖEN nömrənizi yazın.

|                                |             | Əsas f | aaliyyat                     |
|--------------------------------|-------------|--------|------------------------------|
|                                | Şəxsin növü | •      |                              |
|                                | Fiziki şəxs | ;      | ~                            |
| VÖEN *                         |             |        | Adı *                        |
|                                | ~           | Axtar  |                              |
| 6                              |             |        |                              |
| Soyadi -                       |             |        | Atasının adı "               |
|                                |             |        |                              |
| Təşkilati-hüquqi forması       |             |        | lşəgötürənin hüquqi ünvanı * |
|                                |             |        |                              |
| İşə götürənin faktiki ünvanı * |             |        | İş yerinin ünvanı *          |
|                                |             |        |                              |
| Verilmə tarixi *               |             |        | İşçilərin sayı(cəmi *        |
|                                |             | × 🗎    |                              |
| Əcnəbi işçilərin sayı *        |             |        | İqtisadi fəaliyyət növü*     |
|                                |             |        |                              |

7. Boş xanalara həmçinin növbəti ildə işə cəlb etmək istədiyiniz əcnəbilər haqqında məlumatları "**Fəaliyyət növü**" hissəsinə əlavə edin və sonradan redaktə olması üçün yadda saxlayın.

| Fealiyy                                                                | iət növü                                                     |
|------------------------------------------------------------------------|--------------------------------------------------------------|
| Əcnəbi işçi qüvvəsinin cəlb olunması nəzərdə tutulan müvafiq peşələr * | Əlavə işçi qüvvəsinı olan tələbat (nəfər cəmi (say *         |
| Əcnəb işçi qüvvəsinin cəlb edilməsinin əsaslandırılması *              | Əlavə işçi qüvvəsinə olan tələbat o cümlədən əcnəbilər(say * |
|                                                                        | Əlavə et                                                     |
|                                                                        | Yadda saxla Təsdiqlə                                         |

## 8. Əlavələriniz olmadığı təqdirdə "Təsdiqlə" düyməsini sıxın.

| Nº | Əcnəbi işçi qüvvəsinin cəlb olunması nəzərdə<br>tutulan müvafiq peşələr | İşci sayı | Əcnəbi sayi | Carı il üzrə<br>kvotadan<br>istifadəyə dair | Qeyd      |     |
|----|-------------------------------------------------------------------------|-----------|-------------|---------------------------------------------|-----------|-----|
| 1  | 6123 - Fermer, ipəkçilik                                                | 3         | 3           | İşğaldan azad<br>edilmiş ərazilər üzrə      | İpəkçilik | Sil |
| 2  | 7123 - Bənna, xarici suvaq                                              | 3         | 3           | Digər                                       | Bənna     | Sil |
|    |                                                                         |           |             |                                             |           |     |

Təsdiqlə

# 9. Müraciətinizin icra vəziyyətini "Kvota müraciətləri" xanasına daxil olaraq izləyə bilərsiniz.

|    |            |            |             |       | MÜRACİƏ          | TL | .əriniz    |              |      |          |                |     |          |           |            |
|----|------------|------------|-------------|-------|------------------|----|------------|--------------|------|----------|----------------|-----|----------|-----------|------------|
|    |            |            |             |       |                  |    |            |              |      |          |                | Yer | ni mürac | ciət yara | t <b>+</b> |
| (1 | 0 *        | Status     |             |       | Tarixdən         |    | Tarixə     | ¥ 🖴          |      | Açar söz |                |     |          | Avta      |            |
|    |            | Seçilməyib |             | ~     | gg.aa.iiii       |    | 12.02.2025 | ~ 🖿          |      | Axtar    |                |     |          | Axta      | 4          |
| Nº | Yaradılma  | vaxtı      | Şəxsin növü | Mü    | raciətin statusu | Bi | ildiriş    | Dəyişdirilmə | tari | xi       | Digər bildiriş |     |          |           |            |
| 1  | 07.02.202  | 5 04:16    | Hüquqi şəxs | İlkin | ı baxış          |    |            |              |      |          |                |     | Redak    | ctə       |            |
| 2  | 04.03.2022 | 2 04:04    | Fiziki şəxs | İlkin | ı baxış          |    |            |              |      |          |                |     | Redak    | ctə       |            |
|    |            |            |             |       | "                | 1  | »          |              |      |          |                |     |          |           |            |

## II. Məşğulluq Təsnifatı üzrə peşələrin kodunu müəyyən edilməsi üzrə:

1. Məşğulluq Təsnifatı üzrə peşələrin kodunu müəyyən etmək üçün Azərbaycan Respublikası Dövlət Miqrasiya Xidmətinin rəsmi internet səhifəsindəki (<u>www.migration.gov.az</u>) "**İş icazəsi -Qaynar xətt**" bölməsinə daxil olaraq, "**www.azstat.org/tesnifat/**" internet ünvanına keçid edin.

| Məşğulluq Təsnifatı üzrə siyahı (peşənin təsnifat kodu və | www.azstat.org/tesnifat/ |
|-----------------------------------------------------------|--------------------------|
| adı)                                                      |                          |

### 2. Daha sonra oradakı təsnifatlardan "Məşğulluq təsnifatı" altsistemini seçin.

| 8                                                                                                    |                                                                       |  |
|----------------------------------------------------------------------------------------------------|-----------------------------------------------------------------------|--|
| <u> </u>                                                                                               |                                                                       |  |
| Ev təsərrüfatlarına xidmət<br>göstərən qeyri-kommersiya<br>təşkilatlarının məqsədlər üzrə<br>təsnifatı | Kod : Ad :<br>Təsnifat üzrə                                           |  |
| Dövlət idarəetmə orqanlarının<br>funksiyalarının təsnifatı                                             | axtarış :                                                             |  |
| Bina və qurğuların funksional<br>təyinat üzrə statistik təsnifatı                                      | Məşğulluq təsnifatı<br>Excel                                          |  |
| Məhsul növləri təsnifatı                                                                               | Kod Ad                                                                |  |
| Məqsədlər üzrə istehsalçıların<br>xərcləri təsnifatı                                                   | 110 Polkovnik, silahlı qüvvələr   110 Ordu generalı, silahlı qüvvələr |  |
| Ölcü vahidləri təsnifatı                                                                               | 110 Mayor, aviasiya                                                   |  |
| Məsğulluq təsnifatı                                                                                    | 110 Leytenant, silanii quvvələr                                       |  |
| Di la la coman                                                                                         | 110 Mayor, silahlı qüvvələr                                           |  |
| Bələdiyyələrin statistik ərazi<br>təsnifatı                                                            | 110 Kiçik leytenant, hərbi-dəniz donanması                            |  |
| Senava mehaullarunun statistik                                                                         | 110 Dəniz donanmasının zabiti                                         |  |
| təsnifatı (siyahısı)                                                                                   | 110 Baş leytenant                                                     |  |
| Tullentilerun sitzehisi                                                                                | 110 Komandir, aviasiya                                                |  |
|                                                                                                    | 110 Komandir, hərbi-dəniz donanması                                   |  |
| Tullantıların statistik                                                                                | 110 Kapitan, hərbi-dəniz donanması                                    |  |
| kateqoriyalar uzrə bolgusü                                                                             | 110 Admiral                                                           |  |
| Tullantıların statistik təsnifatı                                                                      | 110 Kommodor, aviasiya                                                |  |
| Valyutalar təsnifatı                                                                                   | 110 Marşal, aviasiya                                                  |  |
| Enerii məhsullarının təsnifatı                                                                         | 110 Briqadir, silahli quvvələr                                        |  |
| Energy monsurarium cosmiau                                                                             | 110 Tieror misse komandiri, snami quvverer                            |  |

3. Axtardığınız vəzifənin kodunu müəyyən etmək üçün klaviaturada "**Ctrl**" və "**F**" düymələrini sıxaraq açılmış axtarış pəncərəsində peşənin adını yazın. Sonra klaviaturada "**Enter**" düyməsini sıxmaqla axtardığınız peşənin təsnifat kodunu tapa biləcəksiniz.

| $\leftrightarrow$ $\rightarrow$ $C$ $\triangleq$ azstat.org/tesnifat/ |                                                                                    |
|-----------------------------------------------------------------------|------------------------------------------------------------------------------------|
|                                                                       | 110 24/29 <b>~ × ×</b>                                                             |
| 8                                                                     |                                                                                    |
| təyinat uzrə statistik təsnifati                                      | • fəsnifat                                                                         |
| Məhsul növləri təsnifatı                                              | üzrə Ok                                                                            |
| Məqsədlər üzrə istehsalçıların xərcləri təsnifatı                     | Magžullug taspifat                                                                 |
| Ölçü vahidləri təsnifatı                                              | Excel                                                                              |
| Məşğulluq təsnifatı                                                   | E Kod Ad                                                                           |
| Bələdiyyələrin statistik ərazi<br>təsnifatı                           | 110Polkovnik, silahlı qüvvələr110Ordu generalı, silahlı qüvvələr110Mayor, aviasiya |

4. Yalnız Məşğulluq Təsnifatında göstərilən peşələrin təsnifat kodları və adları əcnəbi işçi qüvvəsinə tələbat haqqında proqnoz-məlumatda qeyd olunmalıdır.

5. Proqnoz-məlumatda qeyd olunan peşələrin təsnifat kodları və adları bir-birinə uyğun seçilməlidir.

### III. Yekun hissəsi üzrə:

1. İşəgötürən tərəfindən təqdim olunan kvota proqnoz məlumatlarının səhv doldurulduğu təqdirdə müraciət **səbəbi göstərməklə** geri qaytarılacaq.

2. Geri qaytarılmış müraciətlər barədə məlumatlar "Kvota müraciətləri" xanasında özəksini tapacaq.

|         |                         |                           |                            |    | MÜRACİƏ                   | TLƏF    | iniz    |                  |          |                |                       |
|---------|-------------------------|---------------------------|----------------------------|----|---------------------------|---------|---------|------------------|----------|----------------|-----------------------|
|         |                         |                           |                            |    |                           |         |         |                  |          |                | /eni müraciət yarat 🕂 |
|         |                         | Status                    |                            |    | Tarixdən                  | Tari    | кə      |                  | Açar söz |                |                       |
| (1      | 10 ~                    | Seçilməyib                |                            | ~  | gg.aa.iiii 🛗              | 12.     | 02.2025 | × 🛍              | Axtar    |                | Axtar <b>Q</b>        |
|         |                         |                           |                            |    |                           |         |         |                  |          |                |                       |
|         |                         |                           |                            |    |                           |         |         |                  |          |                |                       |
| Nº      | Yaradılma               | vaxtı                     | Şəxsin növü                | Mü | raciətin statusu          | Bildiri | ş       | Dəyişdirilmə     | tarixi   | Digər bildiriş |                       |
| Nº<br>1 | Yaradılma<br>07.02.2025 | 9 <b>vaxtı</b><br>5 04:16 | Şəxsin növü<br>Hüquqi şəxs | Mü | raciətin statusu<br>baxış | Bildiri | ş       | Dəyişdirilmə<br> | tarixi   | Digər bildiriş | Redaktə               |

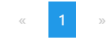

3. "Kvota müraciətləri" xanasına daxil olaraq səhv göndərilmiş məlumatlar redaktə edilməklə müraciət yenidən təsdiqlənməlidir.

| Nº | Əcnəbi işçi qüvvəsinin cəlb olunması nəzərdə<br>tutulan müvafiq peşələr | İşci sayı | Əcnəbi sayi | Carı il üzrə<br>kvotadan<br>istifadəyə dair | Qeyd      |     |
|----|-------------------------------------------------------------------------|-----------|-------------|---------------------------------------------|-----------|-----|
| 1  | 6123 - Fermer, ipəkçilik                                                | 3         | 3           | İşğaldan azad<br>edilmiş ərazilər üzrə      | İpəkçilik | Sil |
| 2  | 7123 - Bənna, xarici suvaq                                              | 3         | 3           | Digər                                       | Bənna     | Sil |

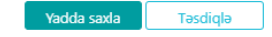